## Übung für Fortgeschrittene im Öffentlichen Recht, Sommersemester 2023

## Hinweise zum Hochladen der Hausarbeit auf Turnitin Similarity

Eine elektronische Version der Hausarbeit ist bis Mittwoch, 19. April 2023, 24 Uhr (Ausschlussfrist!) auf Turnitin Similarity unter diesem Link\* hochzuladen.

- 1. Die Arbeit ist vollständig hochzuladen (inklusive Deckblatt, Gliederung und Literaturverzeichnis); das Datenblatt ist nicht mit hochzuladen.
- 2. Die hochgeladene Version der Hausarbeit muss der Druckfassung exakt entsprechen. Abweichungen werden wie Plagiat behandelt.
- 3. Die Datei ist nach folgendem Muster zu benennen: "Matrikelnummer\_FGUE\_OER\_SoSe2023". Zudem müssen die Felder auf Turnitin Similarity (Vor- und Nachname, sowie studentische Mailadresse) ausgefüllt werden.
- 4. Ein Hochladen ist in den folgenden gängigen **Dateiformaten** möglich: PDF, Word, Open Office. Wenn Sie Ihre Hausarbeit im PDF-Format hochladen, muss es möglich sein, das Dokument automatisiert zu durchsuchen. Dies ist der Fall, wenn Sie den Text über die Suchfunktion Ihres PDF-Readers durchsuchen können.
- 5. Nach dem Hochladen ist es nicht mehr möglich, Änderungen vorzunehmen. Werden mehrere Dokumente hochgeladen, wird nur das zuerst hochgeladene berücksichtigt.
- 6. Grds. schickt Ihnen Turnitin Similarity eine **Bestätigungsemail** zu. Sollten Sie die Nachricht erhalten, dass der Upload fehlerhaft war, laden Sie Ihre Arbeit erneut hoch. Ausnahmsweise, falls der Upload wiederholt nicht funktioniert oder ausnahmsweise weder eine Fehlermeldung noch eine Bestätigung angezeigt wird, können Sie die digitale Version der Hausarbeit zur Fristwahrung per Mail (von Ihrer studentischen Mailadresse) an den Lehrstuhl versenden (<u>sekretariat.kahl@jurs.uni-heidelberg.de</u>). Verwenden Sie dabei dasselbe Dateiformat und denselben Dateinamen wie für Turnitin vorgesehen ist. Die Mail muss bis 24 Uhr am 19. April 2023 eingehen.

Bitte denken Sie auch daran, sich ab dem 01.04.2023 bis Vorlesungsbeginn über das Vorlesungsverzeichnis LSF zur Übung anzumelden (per LSF-Belegfunktion, nicht durch die Funktion "Prüfungsanmeldung").

\*Sollte der Link nicht funktionieren, lautet die ausgeschriebene Adresse:

https://uni-heidelberg.turnitin.com/originality/hand-in-

link/new?jwt=eyJ0eXAiOiJKV1QiLCJhbGciOiJIUzI1NiJ9.eyJyZWR3b29kSWQiOiIzNmY5MDEwOS1 iM2IzLTQ1NzgtOGU5ZS1iMzBjYTYzM2MwOTQiLCJleHAiOjE2ODE5NDM0MDAsImlhdCl6MTY3O DI4MTQ2MywianRpIjoiMzYyYmQ1OGUtNDk0Yi00OTM1LWFhZTAtMWE0YTE2NzQ0Zjc4liwidGV uYW50IjoidW5pLWhlaWRlbGJlcmciLCJmb2xkZXJJZCI6Ijg5YzljNjQzLTVl0WMtNDUyNC04OTI1LT c4Y2Q2OGUxYmMyZCJ9.dIWvojkInNiQKEQrx477H11Q7JvX8sDdb8shFJ41saM